# SCH-i760 Series Portable Dual-Band Telephone Windows Mobile 6 User Manual

Please read this manual before operating your phone, and keep it for future reference.

## Section 1: Today Screen

This section describes the major plug-ins of Today screen and how to use or change the settings.

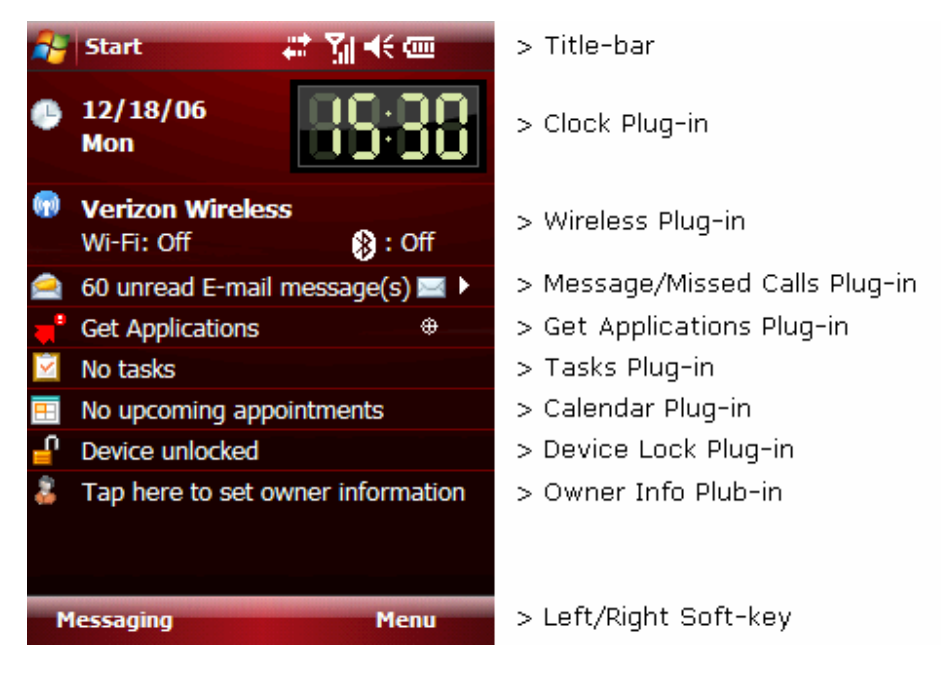

### 1) Clock Plug-in

The long press (tap & hold) of Clock shows you an "Options..." menu and you can go into Clock Plug-in Settings. You can change the color, 12/24 hours and dual clock options for your convenience.

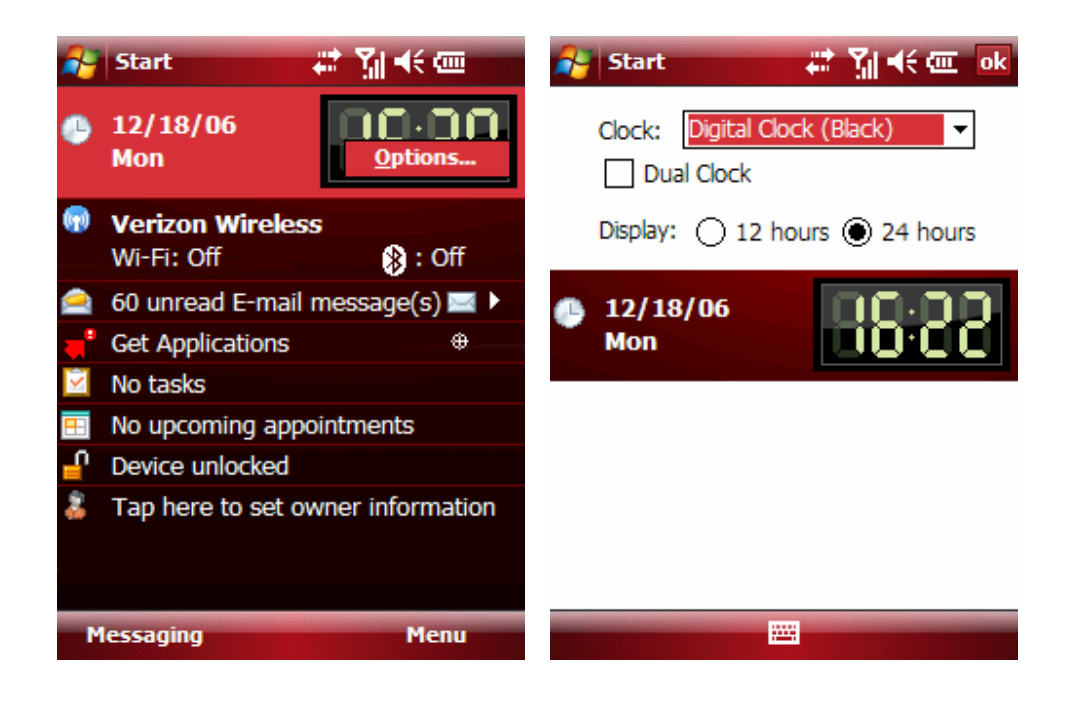

### 2) Message/Missed Calls Plug-in

This Plug-in shows the count of unread E-mail, SMS, MMS, Voicemail and Missed calls. You can change the display by clicking the icon on the right end of this plug-in.

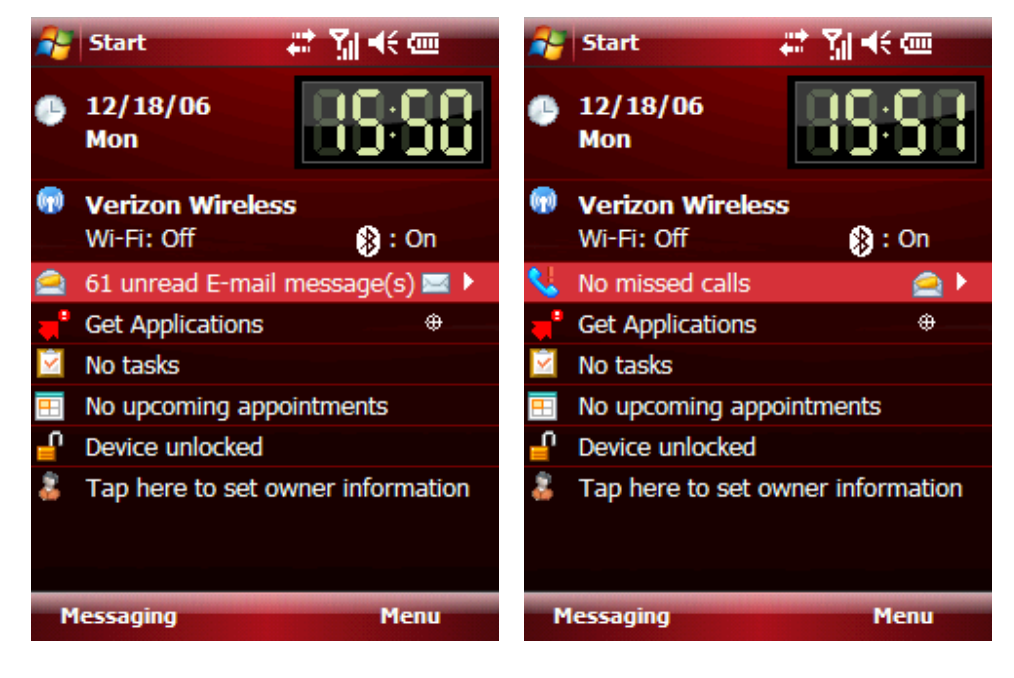

### 3) Device Lock Plug-in

You can lock the device to prevent an unintentional touch by simply clicking this plugin. This Plug-in shows the count of unread E-mail, SMS, MMS, Voicemail and Missed calls.

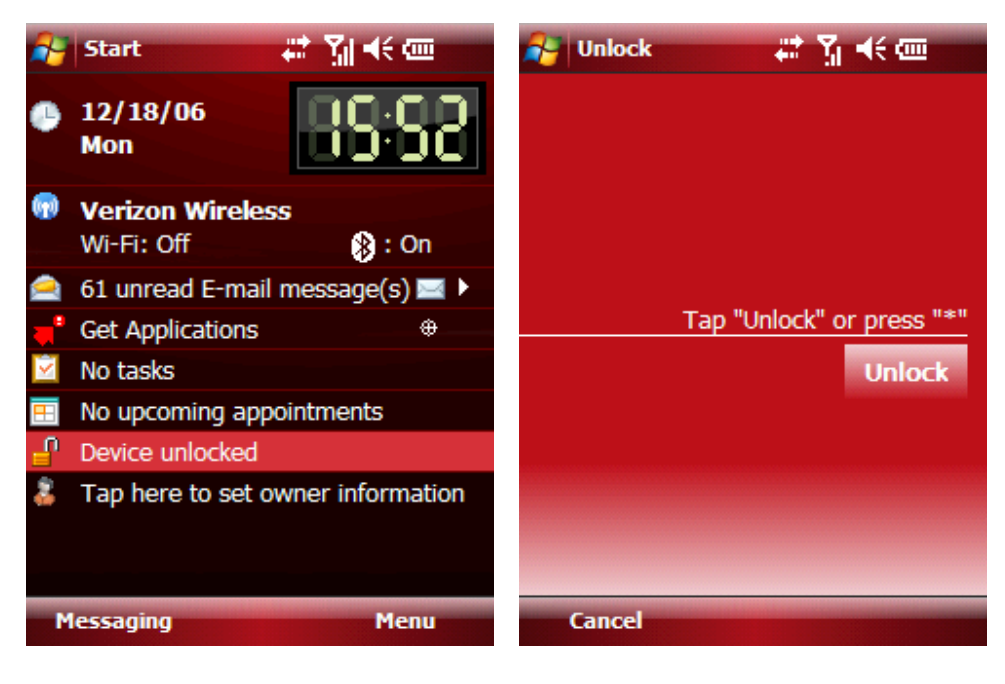

## **Section 2: Call Functions**

This section describes how to make or answer calls. It also includes the features and functionality associated with using your phone.

### 1) Making a Call

There are several ways to make calls on your SCH-i760. You can use speed dial, voice dial, call history, or simply enter the desired number and tap a green "talk" button or press "action" button on the middle of the navigation key.

Place a Call Using Soft Keys

- 1. Tap Start and select Phone from the drop down menu.
- 2. Tap the desired number using the stylus. If you make a mistake while

dialing, tap  $\leftarrow$  key. If you tap and hold  $\leftarrow$  key, all digits are cleared and you can start over.

3. Tap a green "Talk" key. The number is dialed.

Place a Call Using the keypad

- 1. Enter the number using the front keypad.
- 2. Press a green talk button on the left side. The number is dialed.

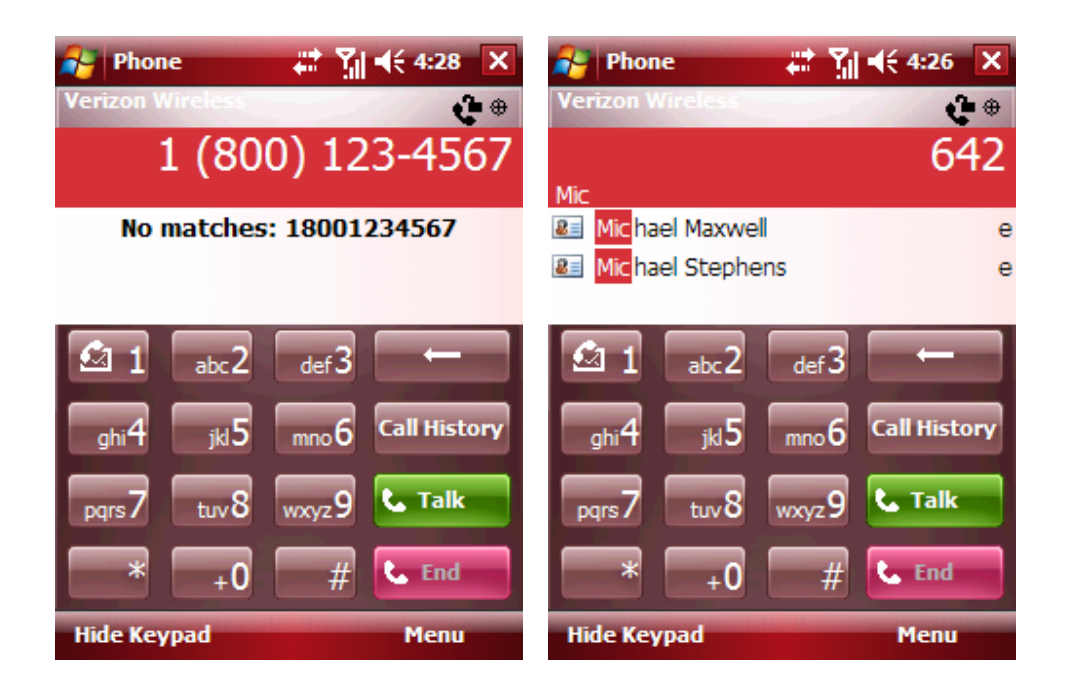

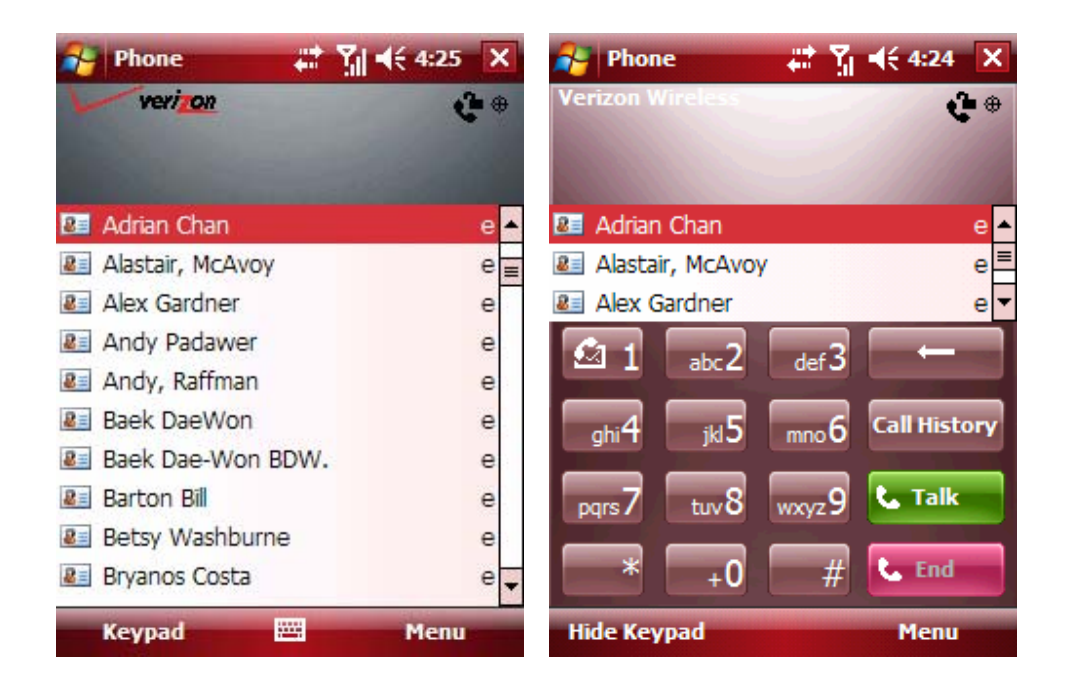

### 2) Answering a Call

Make sure that the phone is turned on. When you receive an incoming call, the Phone Incoming screen appears in the display.

- Press the left soft key, Answer, or a green Talk button on the left side to answer the call
- Press the right soft key, Ignore, or a red End button on the left side to send the call to voicemail.

### 3) Display Your Phone Number

- 1. Tap Start and select Phone from the drop down menu.
- 2. Press the right soft key, Menu, and choose Options.
- 3. The Setting screen displays with your phone number at the top of the screen.
- 4. Tap "ok" to exit

### 4) Call History

When a call is received, made, or missed a record of the call is saved with all the

available information in Call History. If you tap the entry, the time, date, and duration of the call appears in the display.

To access the call History menu, follow these steps:

- 1. Tap Start and select Phone from the drop down menu.
- 2. Press "Call History" soft key to view your call history.

### Section 3: Programs

SCH-i760 provides various programs including Multimedia, Messaging, Documents, Office Mobile and Utility programs. You can run these programs by clicking program icon under Start > Programs.

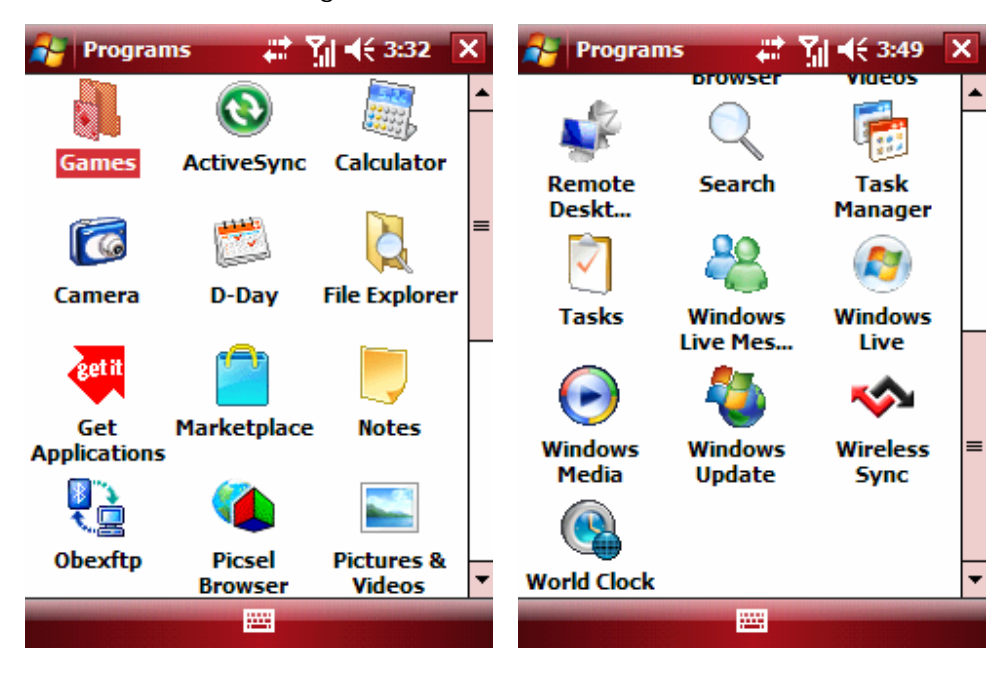

Microsoft Office Mobile Suite is located in Start > Office Mobile.

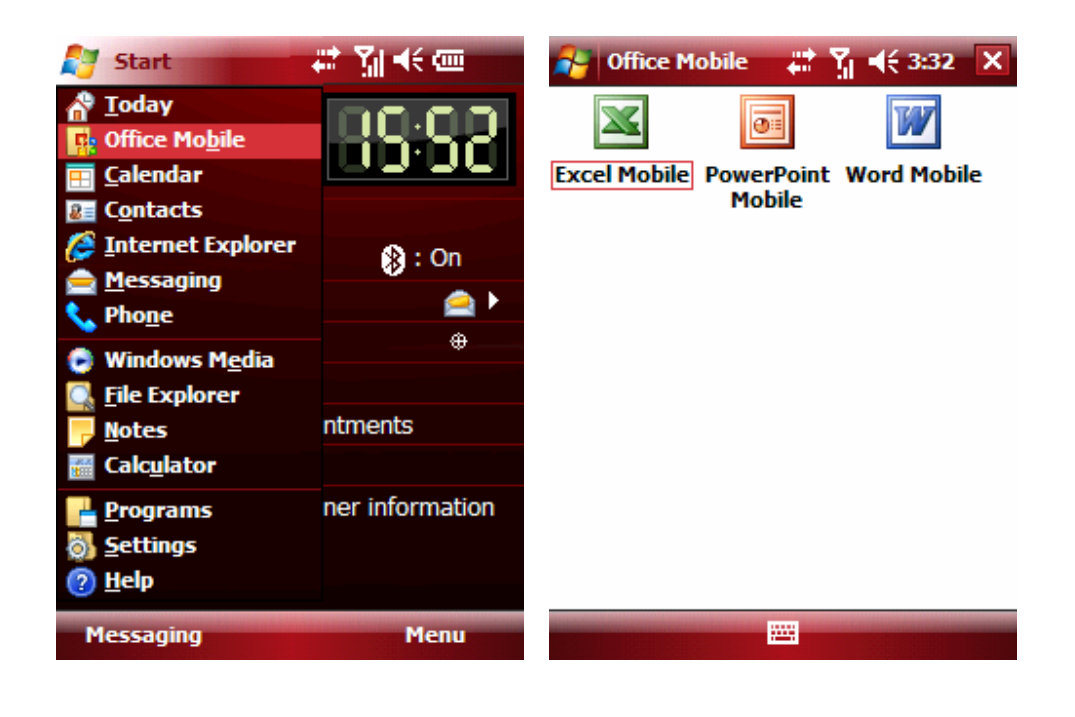

### **Section 4: Settings**

SCH-i760 provides various settings for user's better experiences. Settings are separated by 3 categories, Personal, System and Connections.

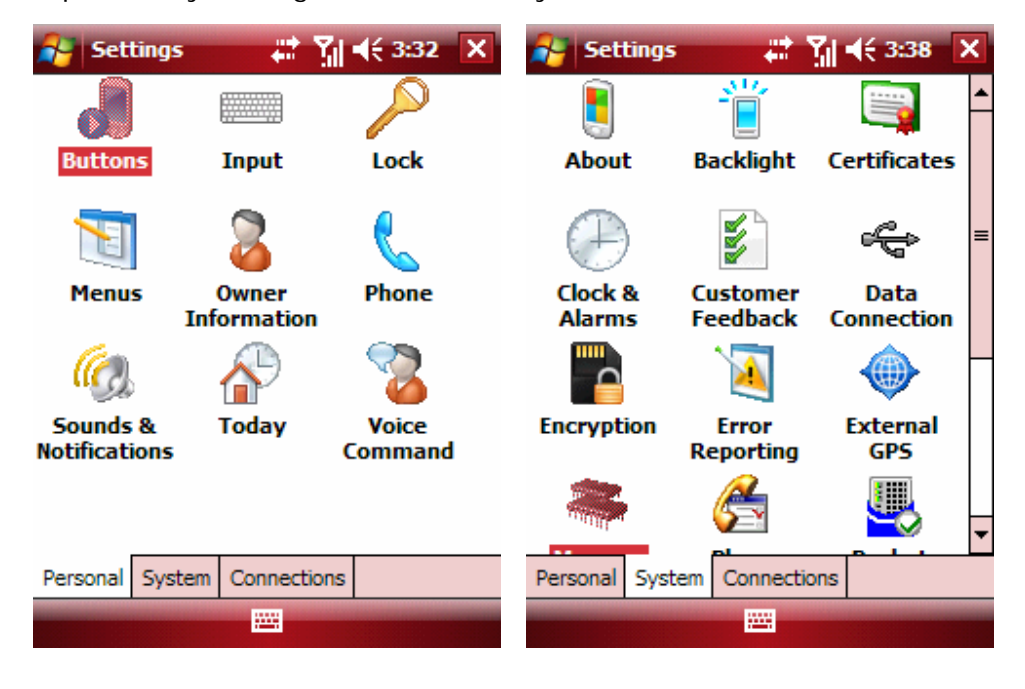

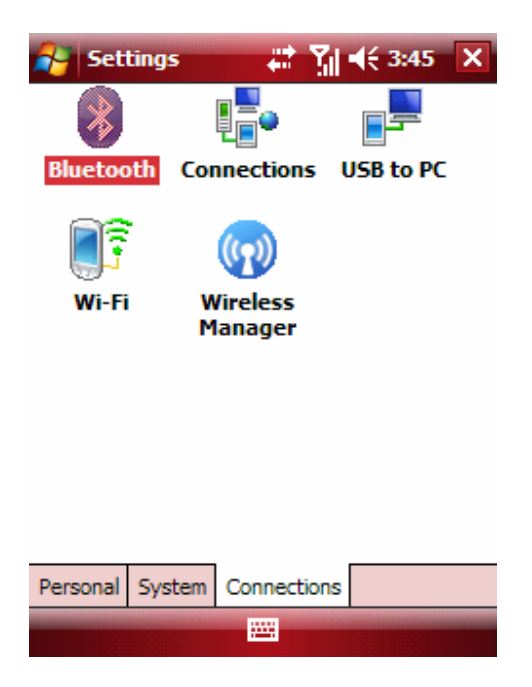

### 1) Personal

You can change your personal options for Buttons, Input, Lock, Menus, Owner Information, Phone, Sound & Notifications, Today and Voice Command.

### 1-1) Buttons

You can change the actions of Hot-keys with your preferred actions.

| 😝 Settings 🛛 🗮            | Yıl € 3:33 ok           |
|---------------------------|-------------------------|
| Buttons                   |                         |
| 1. Select a button:       |                         |
| Button                    | Assignment              |
| Button 1                  | <start menu=""></start> |
| 😵 Button 1 Long press     | Voice Comman            |
| Button 2 Long press       | Camera                  |
|                           |                         |
| •                         | •                       |
| 2. Assign a program:      |                         |
| <start menu=""></start>   | •                       |
| Program Buttons Up/Down ( | Control                 |
|                           |                         |

## 1-2) Lock

You can lock the device with password. Password types should be "Simple PIN" or "Strong alphanumeric".

| 😝 Settings           | ÷**         | ¶ <b>4</b> € 3:33 | ok |
|----------------------|-------------|-------------------|----|
| Password             |             |                   |    |
| Prompt if dev<br>for | vice unused | 0 Minutes         | Ŧ  |
| Password type:       | Simple PI   | N                 | -  |
| Password:            |             |                   |    |
| Confirm:             |             |                   |    |
|                      |             |                   |    |
|                      |             |                   |    |
|                      |             |                   |    |
|                      |             |                   |    |
|                      |             |                   |    |
| Password Hint        |             |                   |    |
|                      | -           |                   |    |

1-3) Menus

You can select programs shown in the Start Menu. Maximum 7 programs can be selected.

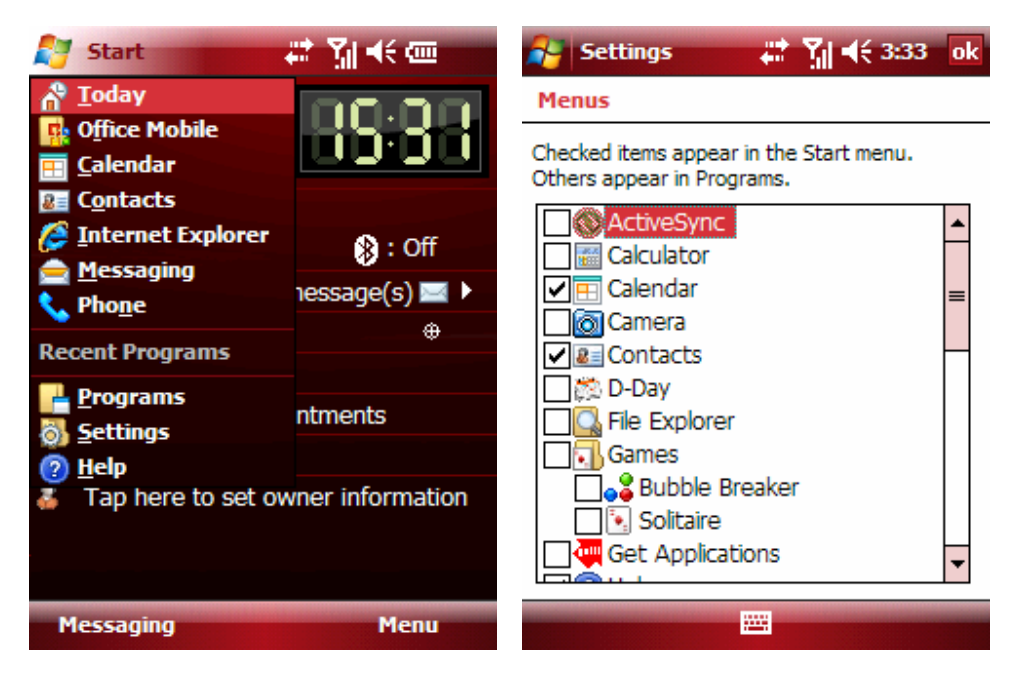

### 1-4) Owner Information

| 🚰 Setting      | 5      | -# K    | <b>≼</b> € 3:34 | ok |
|----------------|--------|---------|-----------------|----|
| Owner Info     | rmatio | n       |                 |    |
| Name:          |        |         |                 |    |
| Company:       |        |         |                 |    |
| Address:       |        |         |                 |    |
|                |        |         |                 |    |
| Talaahaaa      |        |         |                 |    |
| relephone:     |        |         |                 |    |
| E-mail:        |        |         |                 |    |
|                |        |         |                 |    |
|                |        |         |                 |    |
|                |        |         |                 |    |
|                |        |         |                 |    |
| Identification | Notes  | Options |                 |    |
|                |        |         |                 |    |

### 1-5) Phone – (Tab) Phone

You can change Ring type, Ring tone, Keypad tone and Voice Privacy notification option.

| 🚑 S        | ettings             | ÷               | <mark>≵ Y</mark> ii ≪≎ | 8:34 | ok |
|------------|---------------------|-----------------|------------------------|------|----|
| Phone      | e - (301            | ) 787-69        | 56                     |      |    |
| Voicem     | nail: 🔹             | 86              |                        |      |    |
| Sound      | ds _                |                 |                        |      |    |
| Ring ty    | /pe:                | ing             |                        |      | •  |
| Ring to    | one: R              | ing-Windo       | owsMob 👻               | ►    |    |
| Кеура      | d: S                | hort tone       | s                      |      | •  |
| ✓ No<br>un | tify me<br>availabl | when voice<br>e | e privacy is           |      |    |
|            |                     |                 |                        |      |    |
|            |                     |                 |                        |      |    |
|            |                     |                 |                        |      |    |
| Phone      | Service             | s Securit       | У                      |      |    |
|            |                     |                 |                        |      |    |

### 1-6) Phone – (Tab) Services

You can change Auto Answer, TTY, Alert, Networks, Data Mode, GPS and Voice Privacy options for your convenience.

| 😝 Settings 💦 👬 📢 3:34 🛛 ok                                                                                                    | 😝 Settings 💦 👬 📢 3:34 ok                                                                                                    |
|----------------------------------------------------------------------------------------------------|----------------------------------------------------------------------------------------------------|
| Phone                                                                                                    | Phone - Auto Answer                                                                                                    |
| If you want to change setting of each item,<br>tab item and click "Change Setting" button.<br>- Auto Answer<br>- TTY<br>- Alert<br>- Networks<br>Change Setting | This option can be used with the headset or<br>the carkit accessory. When using the carkit,<br>the phone is automatically answered after 3,<br>5 or 10 seconds. |
| Phone Services Security                                                                                                    |                                                                                                    |
|                                                                                                    |                                                                                                    |

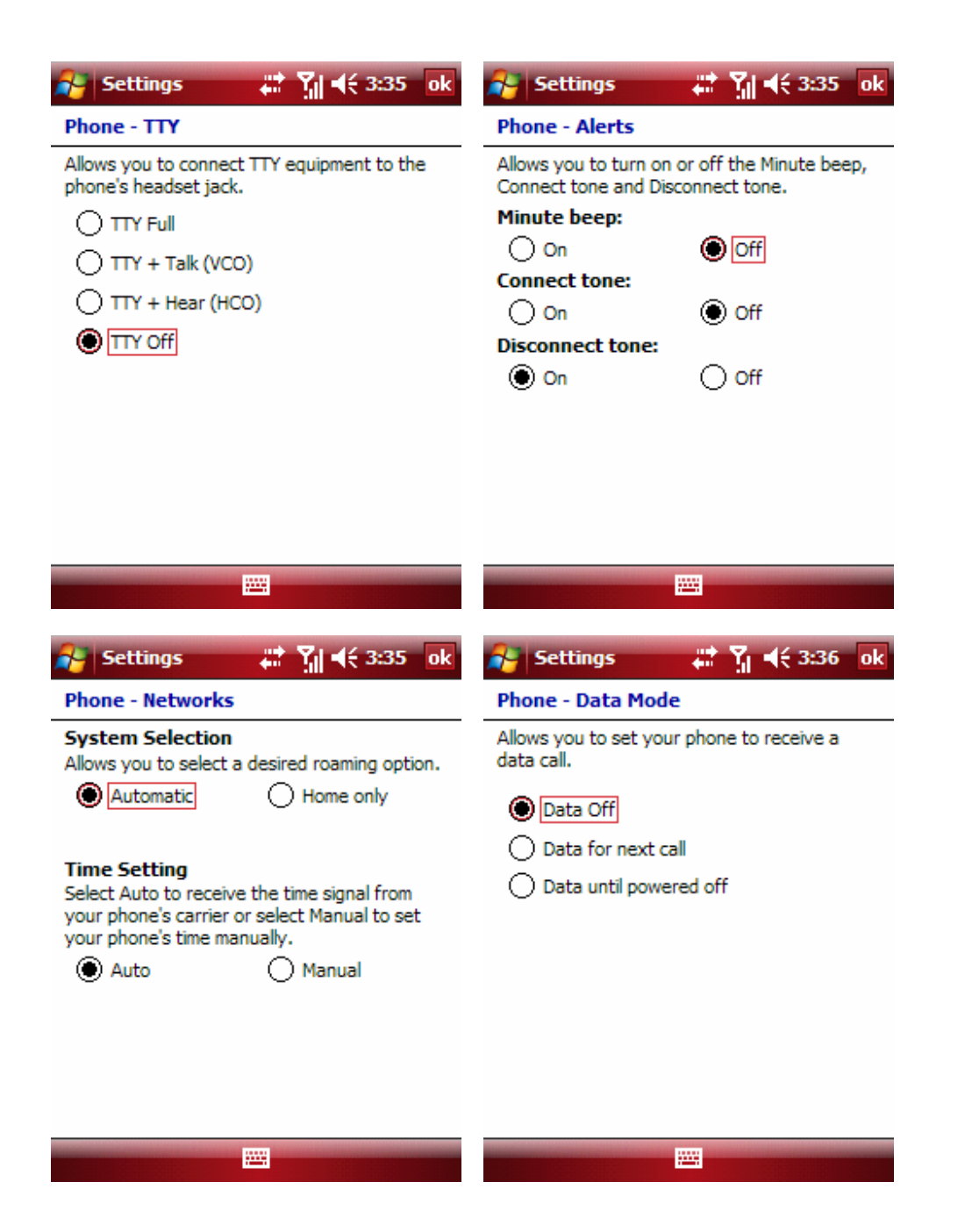

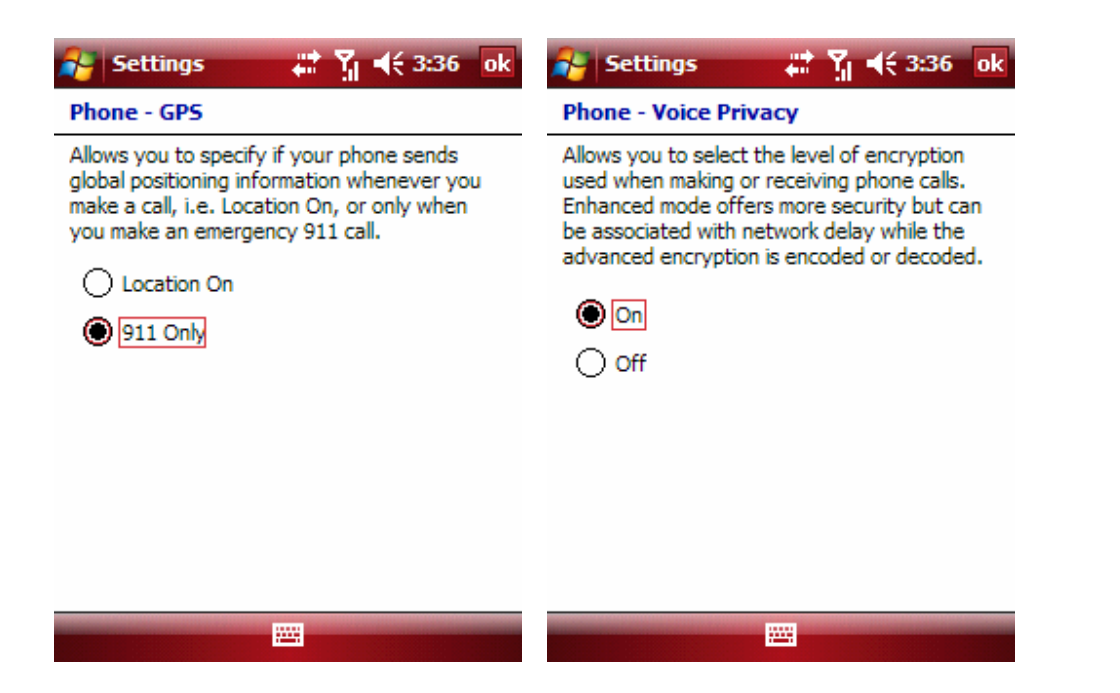

1-7) Phone – (Tab) Security

You can erase all user data, installed programs and user selectable phone settings, and register emergency numbers.

| 😝 Settings 💦 👫 🏹 📢 3:36 ok                                                                                                    |
|----------------------------------------------------------------------------------------------------|
| Phone                                                                                                    |
| Device Initialization<br>Allows you to erase all user data, installed<br>programs and phone settings.                           |
| Device Initialization                                                                                                    |
| Emergency Call<br>Allows you to register emergency numbers.<br>Emergency phone calls can be made when<br>your device is locked. |
| Emergency Call                                                                                                    |
|                                                                                                    |
|                                                                                                    |
|                                                                                                    |
|                                                                                                    |
| Phone Services Security                                                                                                    |
|                                                                                                    |

1-8) Sounds & Notifications

You can change the option to enable/disable sound alerts and notifications.

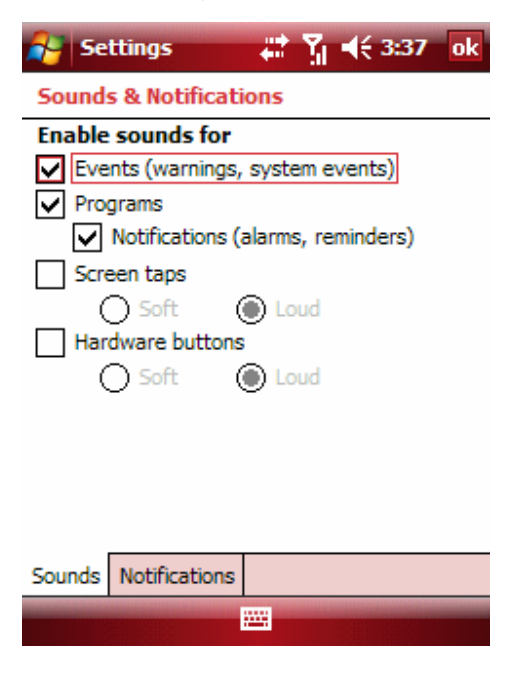

### 1-9) Today

You can change the Today Theme and preferred plug-ins shown in Today screen. The dedicated program for left soft-key can be changed in "Soft key" option.

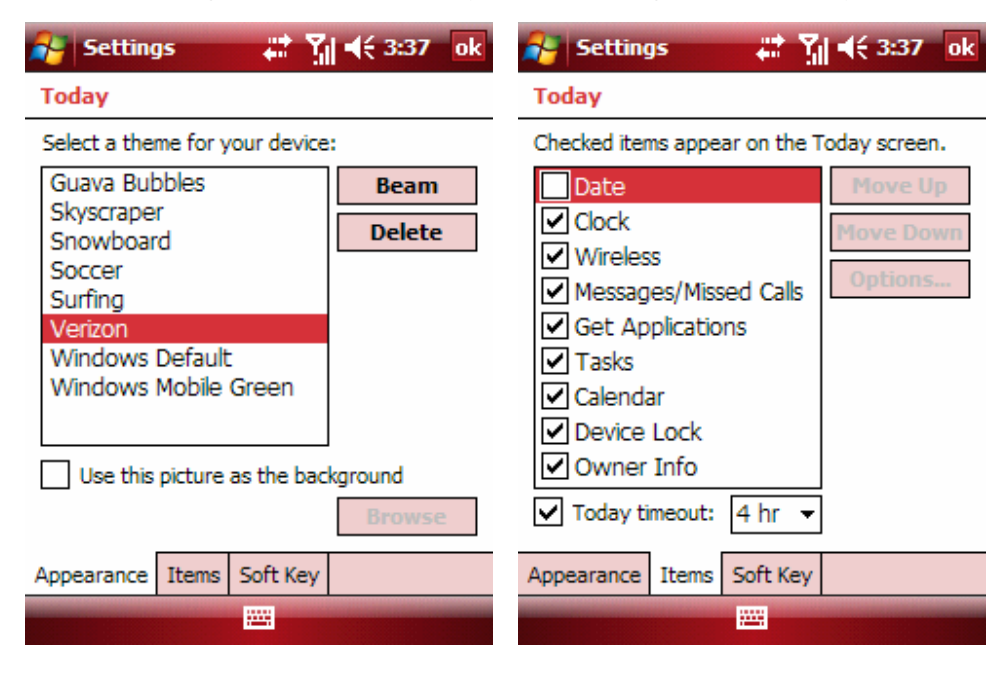

| 😝 Setting     | <b>JS</b> | - #i 🕻   | € 3:37 | ok |
|---------------|-----------|----------|--------|----|
| Today         |           |          |        |    |
| Left Soft Key | :         |          |        |    |
| Messag        | ing       |          |        |    |
| Program:      |           |          |        |    |
| Messagin      | g         |          |        | •  |
|               |           |          |        |    |
|               |           |          |        |    |
|               |           |          |        |    |
|               |           |          |        |    |
| Appearance    | Items     | Soft Key |        |    |
|               |           |          |        |    |

# 1-10) Voice Command

You can change the options and notifications for Voice Command.

| 🚰 Settings               | ដ 🎢 ◀€ 3:37 🛛 ok |
|--------------------------|------------------|
| Voice Command            |                  |
| Enabled Pa               | ssword Protected |
| Checked items are vo     | ice enabled      |
| Calendar                 | Options          |
| Contacts                 | Notifications    |
| Messaging                |                  |
| Phone Phone              |                  |
| ll <b>√</b> l Start Menu | v1.6.15341       |
|                          |                  |
|                          |                  |
|                          |                  |
|                          |                  |
|                          |                  |

# 2) System

You can change your device's system options for Backlight, Clock & Alarms, Data Connection, Memory, Phone Display, Power, R2VS, Regional Settings and Screen. You can find the version information in "Version".

### 2-1) About

You can see the OS information like OS Build number.

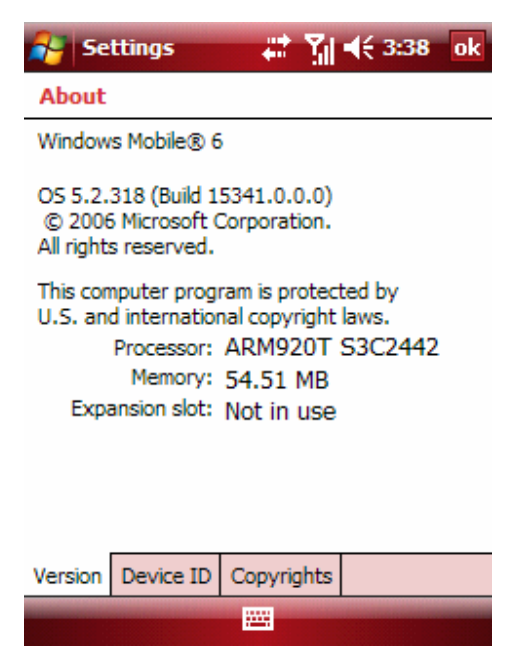

### 2-2) Backlight

You can change backlight options for your convenience. Changing these options can reduce/increase battery life.

| 😝 Settings 💦 👫 🎢 📢 3:38 🛛 ok                                                                                                    | 💦 Settings 💦 👫 🎢 📢 3:39 ok                                                                                                    |
|----------------------------------------------------------------------------------------------------|----------------------------------------------------------------------------------------------------|
| Backlight                                                                                                    | Backlight                                                                                                    |
| Warning: Using backlight while on battery<br>power will substantially reduce battery life.                                                                                                    | Turn off backlight if<br>device is not used for 1 min •                                                                                                    |
| Turn off backlight if<br><u>device is not used for</u><br>Turn on backlight when a button is<br>or the property is the property in the property is the property in the property in the property is the property in the property in the property is the property in the property in the pr | Turn on backlight when a button is pressed or the screen is tapped                                                                                                    |
| pressed or the screen is tapped                                                                                                    |                                                                                                    |
| Battery Power External Power Brightne                                                                                                    | Battery Power External Power Brightne                                                                                                    |
| Adjust <u>power</u> settings to conserve power.                                                                                                    | Adjust <u>power</u> settings to conserve power.                                                                                                    |
|                                                                                                    |                                                                                                    |
|                                                                                                    |                                                                                                    |
| Settings     Image: Settings       Backlight       Brightness Level       Image: Setting setting setting                                                                                                    | Settings       Image: Settings       Image: Settinge: Settinge: Settings       Image: Settings </td                                                                                                    |
| Settings Image: Settings   Backlight     Brightness Level     10   50   100                                                                                                    | Settings       Image: Content of the system       Image: Content of the system       Image: Content of the system         Backlight       Turn off keyboard backlight:       Image: Content of the system       Image: Content of the system       Image: Conten       Image: Content of the sys                                                                                                    |
| Settings       Image: Settings       Image: Settinge       Image: Settings       Image:                                                                                                    | Settings       Image: Content of the system       Image: Content of the system       Image: Conten       Image: Content of the syst                                                                                                    |
| Settings Image: Settings   Backlight     Brightness Level     Image: Image: Im                                                                                                    | Settings       Image: Content of the set of the set of the |

### 2-3) Clock & Alarms

You can change Home/Visiting timezone and set alarms.

| 🚰 Settings     | 💭 👬 🕌 3:39 ok      | 😝 Settings 🛛 👬 🎢 📢 3:40 🛛 🛛 | k  |
|----------------|--------------------|-----------------------------|----|
| Clock & Alarms |                    | Clock & Alarms              |    |
| Home           | GMT-5 Eastern US 🔻 | C Description > 2           | É  |
|                | 3:40:09 PM ▲ ▼     | SMIWIFS 6:00 AI             | M  |
|                | 12/18/2006 -       | C < Description > 20        | É. |
| Visiting       | GMT+9 Seoul 🔹      | SMTWTFS 6:00 AI             | М  |
|                | 5:40:09 AM 🔺 🔻     | Contraction > 200           | É. |
|                | 12/19/2006 👻       | SMTWTFS 6:00 AI             | М  |
|                |                    |                             |    |
|                |                    | -                           |    |
| Time Alarms    | More               | Time Alarms More            |    |
|                |                    | Edit 🚟                      |    |

### 2-4) Data Connection

You can change USB path to "Internal Data Call" or "As the modem through USB". You should set to "As the modem through USB" when you use i760 as an external modem.

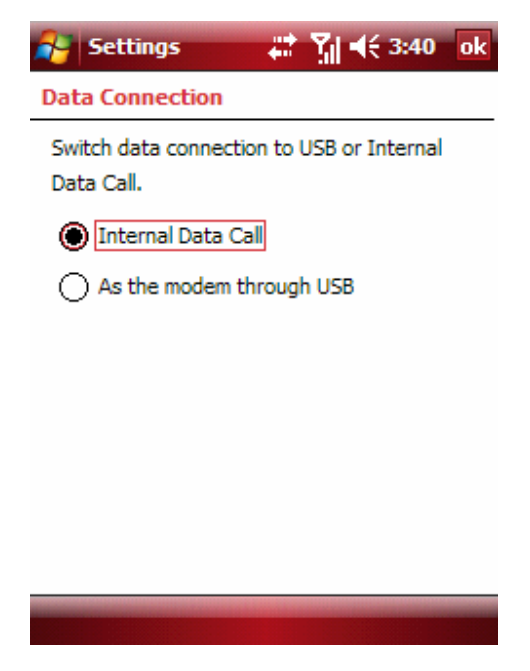

## 2-5) Memory

You can see used/free size of storage, program memory and storage card. You can see and stop running programs.

| 🚰 Settings                         | 🐺 🏹 📢 3:40 🛛 ok                     | 💦 Settings 💦 👬 🏹 📢 3:41 ok             |
|------------------------------------|-------------------------------------|----------------------------------------|
| Memory                             |                                     | Memory                                 |
| Storage                            | Program                             | Total storage card memory: 968.25 MB   |
| Total: 69.88 ME<br>In use: 5.79 ME | Total: 54.48 MB<br>In use: 29.32 MB | In use: 1.33 MB Free: 966.92 MB        |
| Free: 64.08 ME                     | 5 Free: 25.16 MB                    | Storage Card 👻                         |
| Main Storage Card                  | Running Programs                    | Main Storage Card Running Programs     |
| Find large files using             | storage memory.                     | Find large files using storage memory. |
| Settings<br>Memory                 | <b>₩ 7 4</b> € 3:41 ok              |                                        |
| Running Program                    | is List:                            |                                        |
| ActiveSync                         |                                     |                                        |
| Activate                           | Stop Stop All                       |                                        |
| Main Storage Card                  | Running Programs                    |                                        |
| Find large files using             | storage memory.                     |                                        |
|                                    |                                     |                                        |

2-6) Phone Display

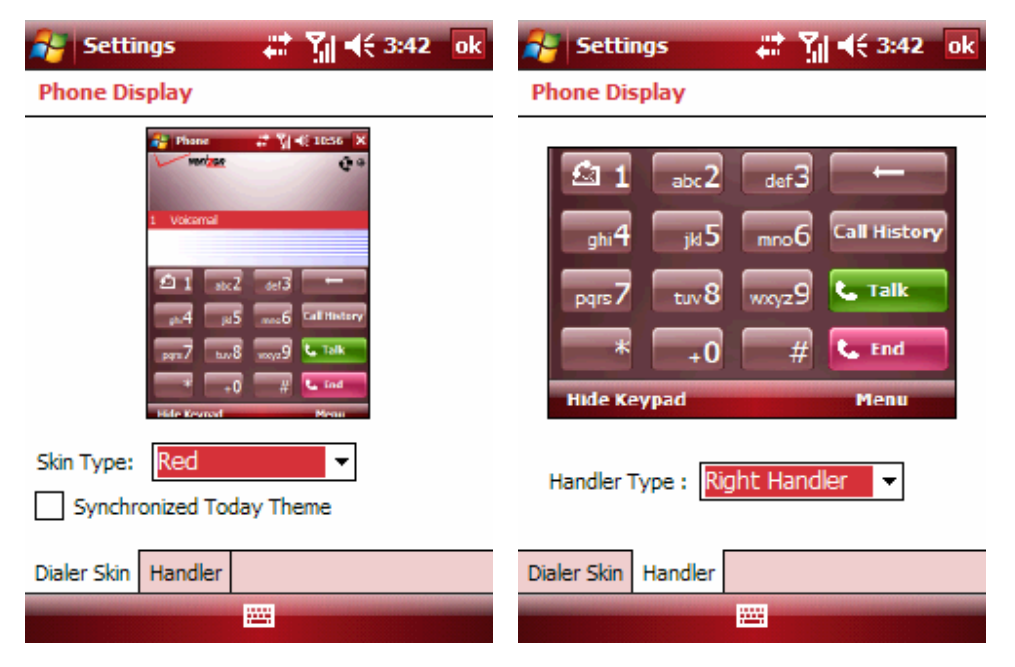

You can change the Phone Dialer skin and select a layout for right/left handed.

### 2-7) Power

You can see a remaining battery status and change the power saving options.

| 🚰 Settings 🛛 🕌 🎢 📢 3:42 ok                                | 🚰 Settings 🛛 🛱 🏹 📢 3:42 🛛 ok                                         |
|-----------------------------------------------------------|----------------------------------------------------------------------|
| Power                                                     | Power                                                                |
| Main battery: Li-Ion<br>Battery power remaining<br>0 100% | On battery power:<br>Turn off device if not<br>used for 3 minutes    |
|                                                           | On external power:<br>Turn off device if not<br>used for<br>Used for |
|                                                           |                                                                      |
|                                                           |                                                                      |
| Battery Advanced Power save                               | Battery Advanced Power save                                          |

### 2-8) R2VS

R2VS can increase the sound effect when the headset is connected.

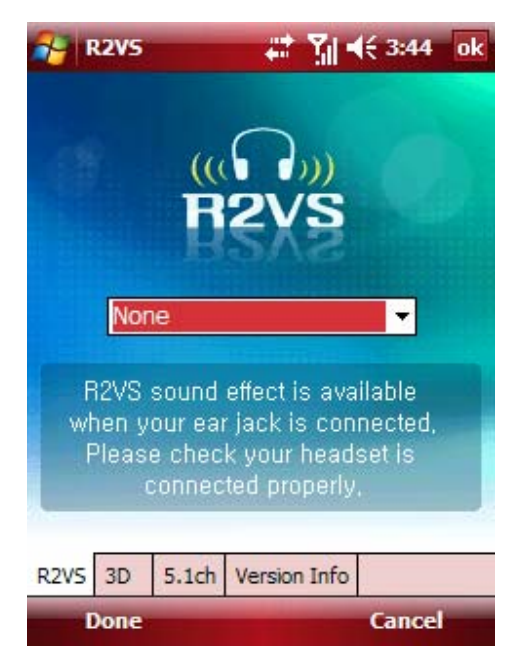

### 2-9) Screen

You can change the display's orientation and font size.

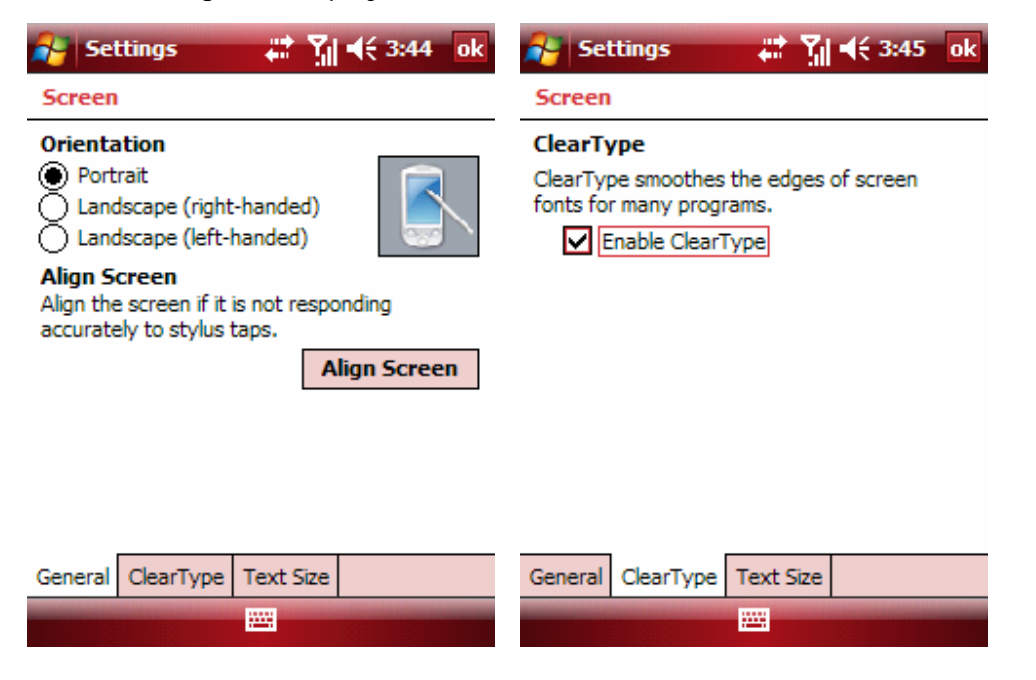

### 2-10) Version

You can see the S/W, H/W, PRL/ERI, Bluetooth and W-Fi versions.

| 😝 Settings                                                        | t+ Yıl 4€ 3:45 ok                                                        |
|-------------------------------------------------------------------|--------------------------------------------------------------------------|
| Version                                                           |                                                                          |
| S/W Version<br>PDA:<br>Phone:<br>Bluetooth :<br>Wi-Fi :<br>Eboot: | S:i760.05 V.ZL18.15341<br>S:i760.05 V.ZL11<br>1.0<br>1.1<br>01.00        |
| H/W Version<br>PRL / ERI<br>Bluetooth<br>Wi-Fi                    | H:i760.05 V.Q<br>P:50687 E:00004<br>Bluetooth 2.0+ EDR<br>IEEE 802.11b/g |

#### 3) Connections

You can set new connections for Bluetooth, Modem, Wi-Fi and Wireless. You can turn on or off for Wi-Fi, Bluetooth and Phone in Wireless Manager.

### 3-1) Bluetooth

You can turn on the Bluetooth and connect i760 with Bluetooth devices.

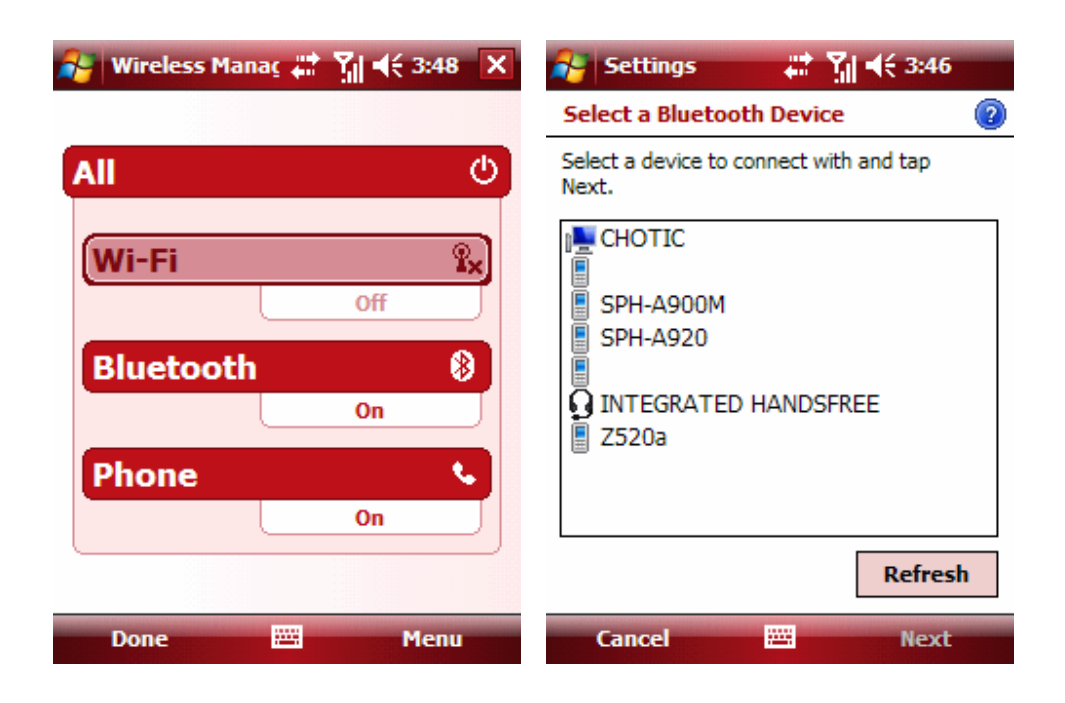

### 3-2) Connections

You can add new modem connection and manage existing connections.

| 😝 Settings 🛛 🕌 🎢 📢 3:47 ok                                                                                 | 😝 Settings 💦 👫 🕺 4€ 3:47 ok                                 |
|----------------------------------------------------------------------------------------------------|-------------------------------------------------------------|
| Connections (2)                                                                                            | My ISP                                                      |
| My ISP<br>Add a new modem connection                                                                       | Tap and hold on an existing connection for<br>more options. |
| Manage existing connections                                                                                | Name Number                                                 |
| My Work Network<br>Add a new modem connection<br>Add a new VPN server connection<br>Set up my proxy server | Data Network #777                                           |
|                                                                                                    | Edit New                                                    |
| Tasks Advanced                                                                                             | General Modem                                               |
|                                                                                                    |                                                             |

| 😝 Settings 🛛 👬 🏹 📢 3:47          | 🚰 Settings 🛛 👬 🏹 📢 3:47                                                             |
|----------------------------------|-------------------------------------------------------------------------------------|
| Data Network Connect 🛛 🔞         | Data Network Connect                                                                |
| Enter a name for the connection: | Enter the number exactly as it should be dialed. Include any extra numbers, such as |
| Data Network Connect             |                                                                                     |
| Select a modem:                  | an outside line or credit card.                                                     |
| Cellular Line 👻                  | #777                                                                                |
|                                  |                                                                                     |
|                                  |                                                                                     |

2

| Cancel           |                | Next           |
|------------------|----------------|----------------|
| C. Contractor    | ua) 👽          | 41 2.47        |
| Settings         |                | 17 3:47        |
| Data Network     | Connect        | 2              |
| User name:       | 17876956@      | vzw3g.com      |
| Password:        | *******        | ******         |
| Domain:*         |                |                |
| * If provided by | ISP or network | administrator. |
|                  |                | Advanced       |
|                  |                |                |
|                  |                |                |
|                  |                |                |
|                  |                |                |
|                  |                |                |
|                  |                |                |
| Back             |                | Finish         |

3-3) Wi-Fi

You can add new Wi-Fi connection.

| 🚑 Set                           | tings 🕂          | ¶ <b>4</b> € 3:48 | ok |
|---------------------------------|------------------|-------------------|----|
| Configure Wireless Networks 🛛 🔞 |                  |                   | 2  |
| Add                             | New              |                   |    |
|                                 |                  |                   |    |
|                                 |                  |                   |    |
|                                 |                  |                   |    |
|                                 |                  |                   |    |
|                                 |                  |                   |    |
|                                 |                  |                   |    |
| Network                         | s to access:     |                   |    |
| All Avai                        | lable            |                   | •  |
| Wireless                        | Network Adapters |                   |    |
| Conn                            | ect              | Menu              |    |

# 3-4) Wireless Manager

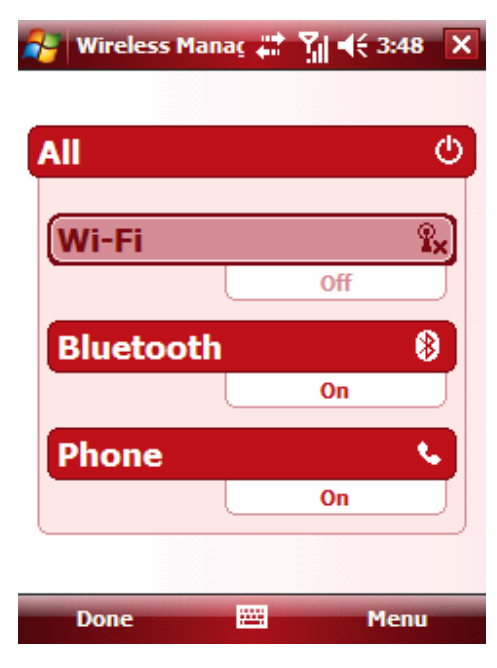

### SCH-i760 Start Menu (with Windows Mobile 6)

#### Start

Help

### Checking the package

Make sure you have each items

| Device                | Battery (Std, 1040mAh, Ext, 1900mAh) |
|-----------------------|--------------------------------------|
| USB Data Cable        | Travel Adapter (0.7A)                |
| Holster               | User Manual                          |
| Quick Reference Guide | Customer Care CD                     |

You can obtain the following accessories for your phone from your local Samsung dealer.

| Headset                                    | Bluetooth headset kit     |  |  |
|--------------------------------------------|---------------------------|--|--|
| Desktop Travel Charger                     | Quick Travel Adapter (1A) |  |  |
| Data Link Cable for Desktop Travel Charger |                           |  |  |

#### Health and safety information

#### Exposure to radio frequency signals

Your wireless phone is a radio transmitter and receiver. It is designed and manufactured not to exceed the exposure limits for radio frequency (RF) energy set by the Federal Communications Commission (FCC) of the US government. These FCC exposure limits are derived from the recommendations of two expert organization, the National counsel on Radiation Protection and Measurement (NCRP) and the Institute of Electrical and Electronics Engineers (IEEE). In both case the recommendations were developed by scientific and engineering experts drawn from industry, government, and academia after extensive reviews of the scientific literature related to the biological effects of RF energy

This exposure limit set by the FCC for wireless mobile phones employs a unit of measurement known as the Specific Absorption Rate (SAR). The SAR is a measure of the rate of absorption of RF energy by the human body expressed in units of watts per kilogram (W/kg). The FCC requires wireless phones to comply with a safety limit of 1.6 watts per kilogram (1.6W/kg). The FCC exposure limit incorporates a substantial margin of safety to give additional protection to the public and th account for any variations in measurements.

SAR tests are conducted using standard operation positions specified by the FCC with the phone transmitting at its highest certified power level in all tested frequency bands. Although the SR is determined at the highest certified power level, the actual SAR level at the phone while operating can be well below the maximum value. This is because the phone is designed to operate at multiple power levels so as to use only the power required to reach the network. In general, the closer you are to a wireless base station antenna, the lower the power output of the phone. Before a new model phone is available for sale to the public, it must be tested and certified to the FCC that it does not exceed the limit established by the government-adopted requirement for safe exposure. The tests are performed

in positions and locations (e.g., at the ear and worn on the body) as required by the FCC for each model. While there may be differences between the SAR levels of various phones and at various positions, they all meet the government requirement.

The SAR tested with SCH-i760 is 0.271mW/g(PCS, Head Position), 0.728mW/g(CDMA, Head Position), which are below the regulation of FCC restriction of SAR, 1.6mW/g

The FCC has granted an Equipment Authorization for this model phone with all reported SAR levels evaluated as in compliance with the FCC RF exposure guidelines. SAR information on this model phone is on file with the FCC and can be found under the Display Grant section of http://www.fcc.gov/oet/fccid after searching on FCC ID, which is A3LSCHI760, printed in the label on the phone. FCC certification information for this model phone is attached separation paper.

For Body worn operations, this model phone has been tested and meets the FCC exposure guidelines when used with a Samsung accessory designated for this product or when used with an accessory that contains no metal and that positions the handset a minimum 1.5cm from the body

### **FCC Notice and Cautions**

### **FCC notice**

This device complies with Part 15 of the FCC Rules. Operation is subject to the following two conditions: (1) this device may not cause harmful interference, and (2) this device must accept any interference received, including interference that may cause undesired operation

This equipment has been tested and found to comply with the limits for a Class B digital device, pursuant to part 15 of the FCC rules. These limits are designed to provide reasonable protection against harmful interference in a residential installation. This equipment generates, uses and can radiate radio frequency energy and if not installed and used in accordance with the instructions, may cause harmful interference to radio communications. However, there is no guarantee that interference will not occur in a particular installation. If this equipment does cause harmful interference to radio or television reception, which can be determined by turning the equipment off and on, the user is encouraged to try to correct the interference by one or more of the following measures:

- Reorient or relocate the receiving antenna.
- Increase the separation between the equipment and receiver.
- Connect the equipment into an outlet on a circuit different from that to which the receiver is connected
- Consult the dealer or an experienced radio/TV technician for help

#### Cautions

Changes or modifications made in the radio phone, not expressly approved by Samsung will void the user's authority to operate the equipment.

Only use approved batteries, antennas and chargers. The use of any unauthorized accessories may be dangerous and void the phone warranty if said accessories cause damage or a defect to the phone.

Although your phone is quite sturdy, it is a complex piece of equipment and can be broken. Avoid dropping, hitting, bending or sitting on it.